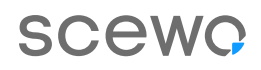

## Mises à jour BRO.

Voici comment télécharger la dernière version du logiciel sur ton BRO.

Grâce aux mises à jour régulières du logiciel, BRO devient de plus en plus intelligent et apprend en permanence de nouvelles fonctions. Tu trouveras ici un aperçu du processus de mise à jour, afin que toi et ton BRO puissiez également profiter des dernières améliorations.

As-tu, malgré le guide, le moindre doute pour mettre à jour le logiciel de BRO ? Nous t'aiderons volontiers. Tu trouveras nos coordonnées et celles de nos partenaires sur notre site web.

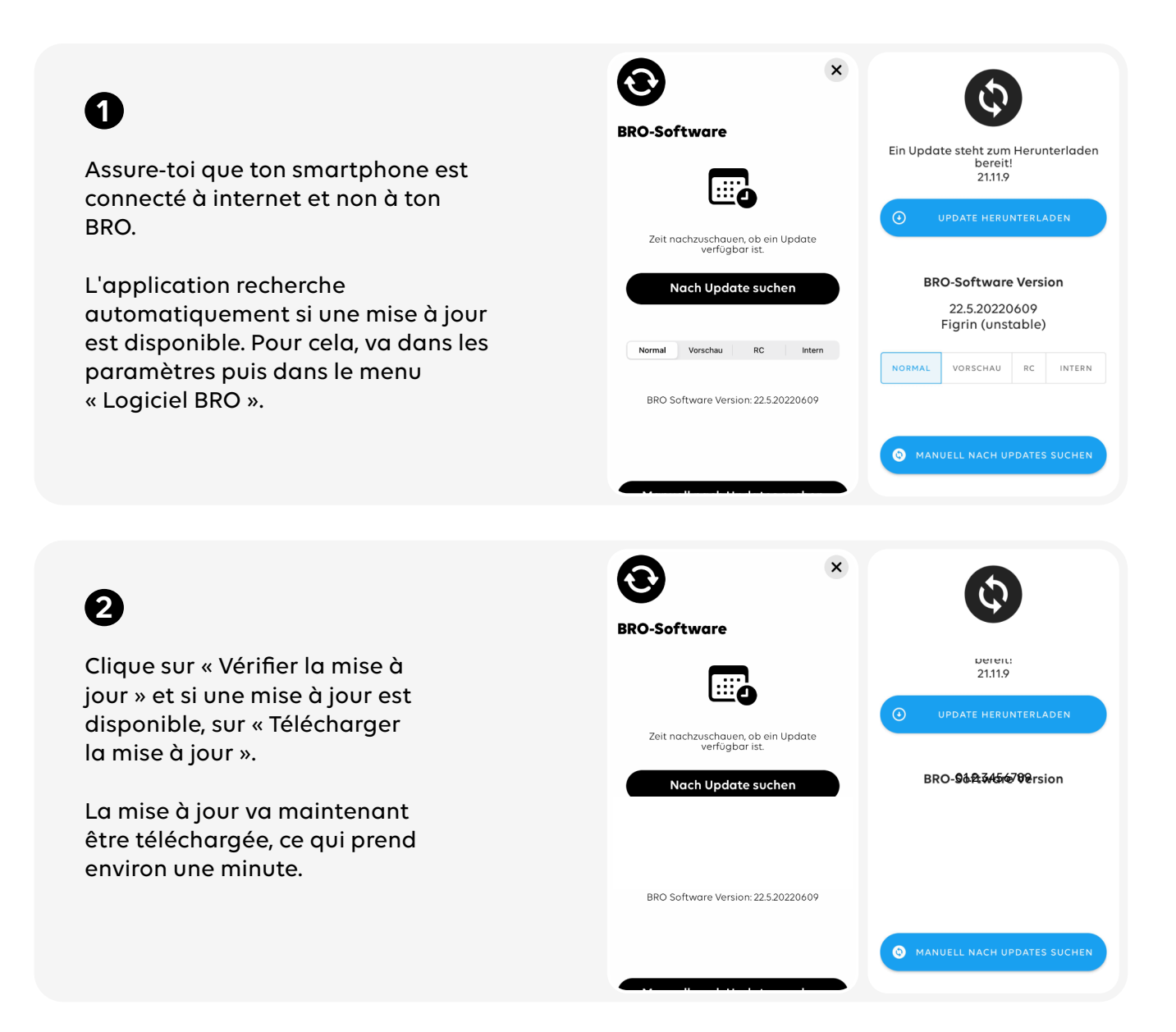

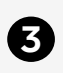

4

Pour que le nouveau logiciel puisse être installé sur BRO, les conditions suivantes doivent être respectées :

1. L'application doit être connectée à BRO.

2. BRO doit être en mode parking.

3. La batterie de BRO doit être chargée à au moins 20 %.

Si toutes les conditions sont respectées,

l'installation » et ton BRO sera mis à jour.

clique sur le bouton « Démarrer

| <image/> <image/> <image/> <section-header><section-header><section-header><section-header><section-header><section-header></section-header></section-header></section-header></section-header></section-header></section-header>                                                                                                    | <ul> <li>Data is heruntergeladen</li> <li>Draussetzungen für die Installation</li> <li>Ro ist mit der App verbunden</li> <li>Ro ist mit der App verbunden</li> <li>Ro ist mit der App verbunden</li> <li>Ro hat mehr als 20 % Akka</li> <li>BRO-Software Version</li> <li>A12.3456789</li> </ul>              |
|----------------------------------------------------------------------------------------------------|----------------------------------------------------------------------------------------------------|
| <image/> <image/> <section-header><section-header><section-header><section-header><section-header><section-header><section-header></section-header></section-header></section-header></section-header></section-header></section-header></section-header>                                                                                                    | <ul> <li>Drate ist heruntergeladen</li> <li>Undate ist heruntergeladen</li> <li>BRO ist mit der App verbunden</li> <li>BRO ist mit der App verbunden</li> <li>BRO ist mit Parkmodus</li> <li>BRO hat mehr als 20 % Akku</li> <li>INSTALLATION STARTEN</li> <li>BRO-Software Version<br/>12.3456789</li> </ul> |
| BRO-Software   Image: Software   Image: Software < | Update an BRO senden<br>10%<br>BRO-Software Version<br>01.2.3456789                                                                                                    |

Manuell nach Updates suchen

6

La mise à jour est d'abord envoyée à ton BRO, puis installée directement.

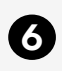

Ton BRO redémarre automatiquement. Connecte-le à nouveau à l'application dès que le panneau de contrôle s'allume en vert.

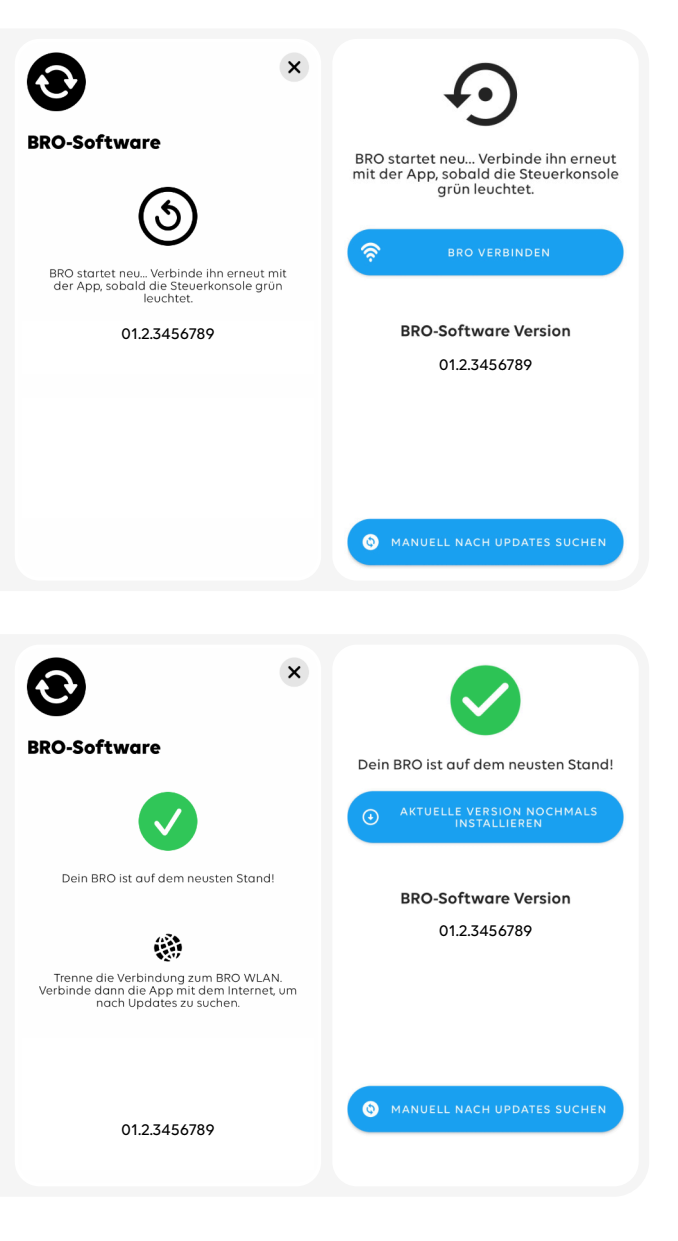

Ton BRO est maintenant à jour et prêt pour la prochaine aventure.

Dans les paramètres, sous « Logiciel BRO », tu peux voir quelle version du logiciel est installée sur ton BRO.